## Générer des codes-barres avec PMB

## Fiche technique PMB n° 6.1

**Objectif** : Générer soi-même des étiquettes de codes-barres (ou codes à barres) avec le nom de l'établissement et un numéro (d'exemplaire) pour équiper les documents pour le prêt. Mémoriser la mise en page lorsque celle-ci est satisfaisante selon le modèle d'étiquettes acheté (et aussi selon l'imprimante utilisée).

Applications utilisées : PMB version supérieure à 3.3.x, Module Editions et Acrobat reader

Matériel : imprimante laser

Cette fiche technique est valable pour éditer des planches de 65 étiquettes autocollantes (5x13) par page A4 disponibles en papeterie. Selon les marques le format de l'étiquette est ( $38 \times 21,2$ ) ou ( $38,1 \times 21,2$ ) en mm. Vous obtiendrez ainsi 6500 étiquettes pour une vingtaine d'euros environ.

Si vous utilisez un autre format il faudra adapter les paramètres ce qui nécessitera plusieurs essais. Dans tous les cas, il vaut mieux faire un essai sur une feuille ordinaire avant d'imprimer plusieurs planches.

| 1 ère possibilité                                                                                                    |                                                                                                    |  |  |  |  |
|----------------------------------------------------------------------------------------------------|----------------------------------------------------------------------------------------------------|--|--|--|--|
| Générer automatiquement vos codes-barres                                                                                                    |                                                                                                    |  |  |  |  |
| Allez dans l'onglet Editions, Codes barres,                                                                                                    | Code-barres : Génération libre                                                                                                    |  |  |  |  |
| Génération libre.                                                                                                    | Nom de la bibliothèque ou du centre de ressources                                                                                                    |  |  |  |  |
| <b>'Générer automatiquement'</b> est déjà sélectionné par défaut, vous le gardez sélectionné.                                                     | <ul> <li>O Générer automatiquement</li> <li>Code-barres de début</li> <li>Nombre de code-barres à générer</li> </ul>                                                 |  |  |  |  |
| Une mise en page par défaut vous est proposée, le paramétrage indiqué correspond à une planche de 76 étiquettes (4x19), il ne nous convient pas ! | Su         O Générer à partir d'un fichier contenant les numéros des code-barres désirés         Chemin vers le fichier contenant les code-barres         Parcourir_ |  |  |  |  |
| Dans le menu déroulant choisissez 'Nouvelle mise en page'                                                                                         | Mise en page des étiquettes: Mise en page par défaut V Afficher<br>Mise en page par défaut<br>Nouvelle mise en page                                                  |  |  |  |  |
| et cliquez sur le bouton Afficher                                                                                                    | Generer                                                                                                    |  |  |  |  |
| 1.1 Paramétrez la mise en page                                                                                                    | Code-barres : Génération libre                                                                                                    |  |  |  |  |
|                                                                                                    | Nom de la bibliothèque ou du centre de ressources<br>CDI collège ND de la Clarté                                                                                     |  |  |  |  |
| Remplissez les champs :                                                                                                    | ⊙ Générer automatiquement                                                                                                    |  |  |  |  |
| - Nom de la bibliothèque (pas plus de 26 caractères espaces compris).                                                                             | Code-barres de début                                                                                                    |  |  |  |  |
| - Code-barres de début : selon vos besoins,                                                                                                    | Nombre de code-barres à générer                                                                                                    |  |  |  |  |
| - Nombre de codes barres à générer : selon le nombre                                                                                              |                                                                                                    |  |  |  |  |
| de planches à éditer (65 x 4 pour éditer 4 planches                                                                                               | Chamin uars la fichier contenant les numeros des code-barres desires                                                                                                 |  |  |  |  |
| d'étiquettes), mais pour faire des essais mettez 65                                                                                               | Parcourir                                                                                                    |  |  |  |  |
| - Label et Libellé : pour expliciter votre mise en page                                                                                           | Mise en page des étiquettes: Masquer                                                                                                    |  |  |  |  |
| La saisie de ces deux champs est obligatoire pour pouvoir enregistrer (indiquez éventuellement dans libellé 65 étiquettes                         | Label Codes-barres pour le CDI Libellé 65 étiquettes par page (Marque)                                                                                               |  |  |  |  |
| par page et la marque de vos étiquettes)                                                                                                    | Format de la planche d'étimettes Portrait 🕑                                                                                                    |  |  |  |  |
| Laissez au format Portrait.                                                                                                    | S Nombre d'étiquettes en hauteur 13                                                                                                    |  |  |  |  |

Remplissez les paramétrages suivants :

- Nombre d'étiquettes en largeur sur la page : 5
- Nombre d'étiquettes en hauteur : 13

Puis en fonction du format de vos étiquettes remplissez les paramètres qui suivent comme indiqué cidessous sur la copie d'écran correspondante :

| Le format de vos étiqu                     | ettes est : 38 x 21,2                | Le format de vos étiquettes est : 38,1 x 21,2           |                                            |  |  |  |  |  |
|--------------------------------------------|--------------------------------------|---------------------------------------------------------|--------------------------------------------|--|--|--|--|--|
| <b>↓</b>                                   |                                      | ↓                                                       |                                            |  |  |  |  |  |
|                                            |                                      |                                                         |                                            |  |  |  |  |  |
| Format de la planche d'étiquettes Portrait |                                      | Format de la planche d'é                                | tiquettes Portrait 💌                       |  |  |  |  |  |
| Nombre d'étiquettes en largeu              | r sur la page                        | Nombre d'étiquettes en l                                | Nombre d'étiquettes en largeur sur la page |  |  |  |  |  |
| 5                                          |                                      | 5                                                       |                                            |  |  |  |  |  |
| Nombre d'étiquettes en hauter              | 」<br>」r                              | Nombre d'étiquettes en l                                | nauteur                                    |  |  |  |  |  |
| 13                                         |                                      | 13                                                      |                                            |  |  |  |  |  |
| Marges, mesures en mm                      |                                      | Marges, mesures en mm                                   |                                            |  |  |  |  |  |
| 5                                          | gauche                               | 0                                                       | gauche                                     |  |  |  |  |  |
| 6                                          | droite                               | 1                                                       | droite                                     |  |  |  |  |  |
| 2                                          | haut                                 | 2                                                       | haut                                       |  |  |  |  |  |
| 5                                          | bas                                  | 4                                                       | bas                                        |  |  |  |  |  |
| Marges intérieures du bord de              | _<br>l'étiquette au code-barres,     | Marges intérieures du bo                                | rd de l'étiquette au code-barres,          |  |  |  |  |  |
| 3                                          | gauche                               | 6                                                       | gauche                                     |  |  |  |  |  |
| 3                                          | droite                               | 6                                                       | droite                                     |  |  |  |  |  |
| 1                                          | haut                                 | 1,2                                                     | haut                                       |  |  |  |  |  |
| 1                                          | bas                                  | 1,2                                                     | bas                                        |  |  |  |  |  |
| Place allouée au nom de l'étab             | dissement, mesure en mm              | Place allouée au nom de                                 | l'établissement, mesure en mm              |  |  |  |  |  |
| 6                                          |                                      | 6                                                       |                                            |  |  |  |  |  |
| Taille de la police, en points             |                                      | Taille de la police, en poi                             | nts                                        |  |  |  |  |  |
| 6                                          |                                      | 6                                                       |                                            |  |  |  |  |  |
| Taille du texte du code-barres             | , 1 : le plus petit ; 5 : le plu     | Taille du texte du code-b                               | arres, 1 : le plus petit ; 5 : le plu:     |  |  |  |  |  |
| 4                                          |                                      | 2                                                       |                                            |  |  |  |  |  |
| Résolution du code-barres.                 |                                      | Résolution du code-barres.                              |                                            |  |  |  |  |  |
| Si vous augmentez ce paramè                | tre, il faudra peut-être au <u>c</u> | Si vous augmentez ce paramètre, il faudra peut-être aug |                                            |  |  |  |  |  |
| 1                                          |                                      | 1                                                       |                                            |  |  |  |  |  |
| NB : l'apparence du code-barr              | es dépend étroitement de l           | NB : l'apparence du code-barres dépend étroitement de   |                                            |  |  |  |  |  |
|                                            |                                      |                                                         |                                            |  |  |  |  |  |
| Générer Mémoriser                          |                                      | Générer Mémorise                                        | er                                         |  |  |  |  |  |

ATTENTION : les mesures en mm ne correspondent pas tout à fait au résultat que vous obtiendrez sur la planche. Ce résultat peut dépendre également de l'imprimante que vous utilisez !

## 1.2 Regardez le résultat et faites des corrections si nécessaire

Cliquez sur le bouton **Générer**, Acrobat reader s'ouvre... ou bien vous demande d'ouvrir ou d'enregistrer le fichier. Le nom du fichier est CB2081-2146.pdf (indique les Nos de début et de fin) Vous l'ouvrez.

Vous pouvez vérifier que tout est en ordre (nom de la bibliothèque et numéros de prêt).

Si le nom de la bibliothèque est trop long, vous pouvez diminuer la place allouée au nom de la bibliothèque (mettez 5 au lieu de 6) ou modifier ce nom.

OK Annuler

¥

Ouverture de CB2081-2146.pdf

à partir de : http://www.notred

Quvrir avec Adobe Reader (défaut)

Que doit faire Firefox avec ce fichier ?

O Enregistrer le fichier

qui est un fichier de type : Adobe Acrobat Document (28,4 Ko)

Vous avez choisi d'ouvrir

Il est possible aussi de jouer sur la taille de la police et du texte du code-barres (diminuer de 1 la taille de la police et augmenter de 1 celle du texte du code-barres) afin d'avoir des codes-barres plus grands.

Le plus prudent est de faire un essai d'impression sur une feuille blanche fine et de vérifier par transparence avec une planche vierge que les codes-barres correspondent bien aux étiquettes.

Si ce n'est pas bien calé, un petit changement dans les marges\* et tout devrait rentrer dans les cases ! Le code-barres ne doit, bien sûr, pas sortir de l'étiquette...

\* Conseils : ne modifiez qu'un seul paramètre à chaque essai. Marges, mesures en mm, gauche, droite, haute, bas correspondent aux marges autour de la feuille, Marges intérieures du bord de l'étiquette au code-barres, mesures en mm, comme l'intitulé l'indique.

Avant d'aller plus loin, vérifiez que votre douchette lit bien vos codes-barres. On n'est jamais trop prudent....

## 1.3 Mémoriser votre mise en page et imprimer vos codes-barres

Si c'est correct vous pouvez enregistrer votre mise en page, pour cela cliquez sur Mémoriser

Vous pourrez toujours ensuite la modifier si nécessaire et la mémoriser à nouveau Il sera également possible de la supprimer en cliquant sur le bouton à droite, lorsque votre mise en page est sélectionnée (masquée ou affichée). On ne peut pas supprimer la mise en page par défaut

| Mise en page des étiquettes: Codes-barres pour le CDI 💙 Afficher |           |
|------------------------------------------------------------------|-----------|
| Générer Mémoriser                                                | Supprimer |

Puis vous vous lancez dans l'édition des codes-barres, en n'oubliant pas de modifier le numéro de codebarres du début et le nombre de codes-barres désirés (un multiple de 65, par exemple 260 pour 4 planches)

Placez les planches d'étiquettes dans le bac de l'imprimante, en réfléchissant bien au sens recto-verso de la feuille dans l'imprimante ! Il est préférable d'éditer en petites quantités car les bacs d'alimentation des imprimantes ne sont pas toujours bien calés.

Cliquez sur **Générer** pour obtenir votre fichier de codes-barres, et si tout est à votre convenance, imprimez vos planches de codes-barres à partir de ce fichier.

2ème possibilité : Générer des codes-barres à partir d'un fichier contenant des numéros de prêt existants

La situation : vous avez des documents présents dans la base avec numéros de prêt mais ces documents n'ont pas de codes-barres. Vous voulez les équiper mais les numéros ne se suivent pas.

1. Créez tout d'abord un fichier contenant les numéros des codes-barres désirés.

Pour cela allez dans l'onglet **Catalogue**, créez si besoin un panier d'exemplaires que vous pouvez appeler 'Panier d'exemplaires pour éditer des codes-barres' puis mettez les exemplaires des documents concernés dans ce panier d'exemplaires (soit par collecte, soit après une interrogation multi-critères)

2. Ensuite cliquez sur Panier, Actions puis sur Editions.

Sélectionnez le Panier d'exemplaires pour éditer des codes-barres et cliquez sur le bouton **Fichier Excel** *Cochez Eléments non pointés et Eléments pointés si le tableau est vide !*  Une fenêtre vous propose d'ouvrir ou d'enregistrer un fichier qui se nomme Caddie\_EXPL\_36.xls (36 ou un autre nombre)

Il vous suffit de l'ouvrir avec Excel ou OpenOffice Calc, de sélectionner les nombres indiqués dans la colonne expl\_cb, de copier et de coller dans un bloc-notes (ou un traitement de textes).

Astuce : Vous pouvez au préalable faire un tri sur la cote pour mettre vos codes-barres dans le même ordre que les documents sur les étagères.

| Cart :   | # <b>36</b> / ] | Panier     | d'exemj     | plaires p      | our é      | diter d   | es code | es-ba | arr      | es            |               |              |            |
|----------|-----------------|------------|-------------|----------------|------------|-----------|---------|-------|----------|---------------|---------------|--------------|------------|
|          |                 |            |             | / Sans titre   | - Bloc-not | es        | _       |       |          |               |               |              | Τ          |
| Fxomplai | res de mor      | ographie:  |             | Fichier Editio | on Format  | Affichage | ?       |       |          |               |               |              | +          |
| LTemplai | res ue moi      | iographie. |             | 03466          |            |           |         |       | <u> </u> |               |               |              | +          |
|          |                 |            |             | 03465          |            |           |         |       |          |               |               |              |            |
| Marqué ? | expl_id         | expl_cb    | expl_notice | 10472          |            |           |         |       | tut      | expl_location | expl_codestat | expl_date_de | <b>p</b> 9 |
| -        | 4448            | 03466      | 33104       | 10488          |            |           |         |       |          | 1             | 2             | 0000-00-00   | (          |
|          | 4441            | 03465      | 33074       | 10487          |            |           |         |       |          | 1             | 2             | 0000-00-00   | (          |
|          | 4362            | 10472      | 32945       | 10493          |            |           |         |       |          | 1             | 2             | 0000-00-00   | (          |
|          | 4361            | 10494      | 32944       | 10485          |            |           |         |       |          | 1             | 2             | 0000-00-00   | (          |
|          | 4360            | 10488      | 32943       | 10486          |            |           |         |       |          | 1             | 2             | 0000-00-00   | (          |
|          | 4359            | 10487      | 32942       | 10481          |            |           |         |       |          | 1             | 2             | 0000-00-00   | (          |
|          | 4358            | 10493      | 32941       | 10482          |            |           |         |       |          | 1             | 2             | 0000-00-00   | (          |
|          | 4357            | 10485      | 32940       | 10476          |            |           |         |       |          | 1             | 2             | 0000-00-00   | (          |
|          | 4356            | 10486      | 32939       | 10478          |            |           |         |       |          | 1             | 2             | 0000-00-00   |            |
|          | 4355            | 10481      | 32938       | 104/9          |            |           |         |       |          | 1             | 2             | 0000-00-00   |            |
|          | 4354            | 10482      | 32937       | 10480          |            |           |         |       |          | 1             | 2             | 0000-00-00   |            |
|          | 4353            | 10476      | 32936       | 10422          |            |           |         |       |          | 1             | 2             | 0000-00-00   |            |
|          | 4352            | 10478      | 32035       | 1122335        |            |           |         |       |          | 1             | 2             | 0000.00.00   |            |

3. Enregistrez ce fichier au format txt, en le nommant par exemple codes-barres.txt.

Attention ! Vérifiez que vous avez bien les zéros non significatifs devant le numéro. Si vous avez un code-barres 3466 au lieu de 03466, PMB ne trouvera pas votre exemplaire 03466. Normalement en version PMB 3.4.12 les zéros non significatifs devant le numéro sont présents. Si toutefois ils ne l'étaient pas, reprenez ci-dessus au 2. et cliquez sur la bouton **Fichier Excel HTML**, une fenêtre vous propose d'ouvrir ou d'enregistrer un fichier qui se nomme alors tableau.xls...

Remarque 1 : vous pouvez très bien faire un fichier .txt en saisissant un à un les codes-barres, les uns en dessous des autres.

Remarque 2 : par souci d'économie regroupez vos codes-barres à générer par 65 ou un multiple de 65.

4. Allez dans l'onglet Editions, Codes barres, Génération libre.

| Choisissez la Mise en page des étiquettes que vous                                                                          | Nom de la bibliothèque ou du centre de ressources                                                                                                    |  |  |  |  |  |  |
|----------------------------------------------------------------------------------------------------|----------------------------------------------------------------------------------------------------|--|--|--|--|--|--|
| avoz mómorigóa (1) ra poggibilitá)                                                                                          | CDI collège ND de la Clarté                                                                                                    |  |  |  |  |  |  |
| avez memorisee (rere possibilite)                                                                                           | O Générer automatiquement                                                                                                    |  |  |  |  |  |  |
| Sélectionnez 'Générer à partir d'un fichier contenant<br>les numéros des code-barres désirés'                               | Code-barres de début<br>Nombre de code-barres à générer<br>65                                                                                                    |  |  |  |  |  |  |
| Cliquez sur Parcourir pour aller chercher votre fichier codes-barres.txt                                                    | <ul> <li>⊙ Générer à partir d'un fichier contenant les numéros des code-barres désirés</li> <li>Chemin vers le fichier contenant les code-barres</li> <li>C\Documents and Settings\Aspire\Bureau\codes-barres.bt</li> <li>Parcourir.</li> </ul> Mise en page des étiquettes: Codes-barres pour le CDI ♥ Afficher |  |  |  |  |  |  |
| <b>Générer</b> pour obtenir votre fichier de codes-barres, et imprimez vos planches de codes-barres à partir de ce fichier. | Générer Mémoriser                                                                                                    |  |  |  |  |  |  |

Rémi Larhant Annie Jézéquel Véronique Le Tourneur Créée le 29 janvier 2007 Modifiée le 02/03/2012

**02/03/2012** 4/4 http://www.citedoc.net